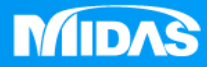

## MIDAS MESHFREE 扭力彈簧\_壓板下壓 幾何&材料非線性

Simple, but Everything.

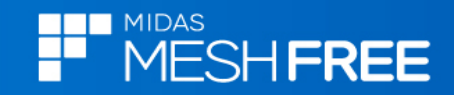

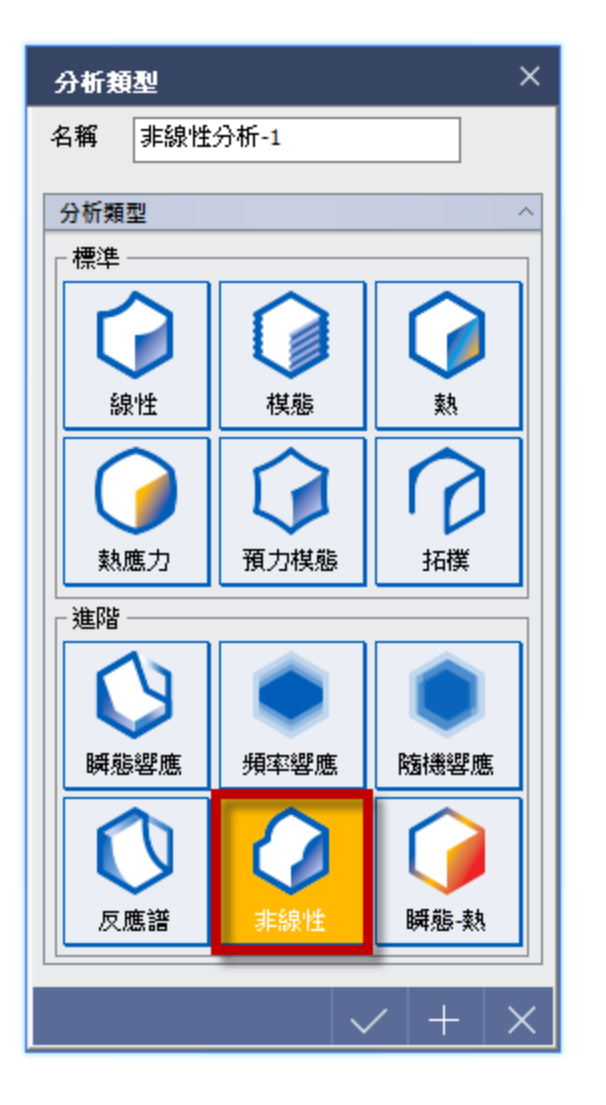

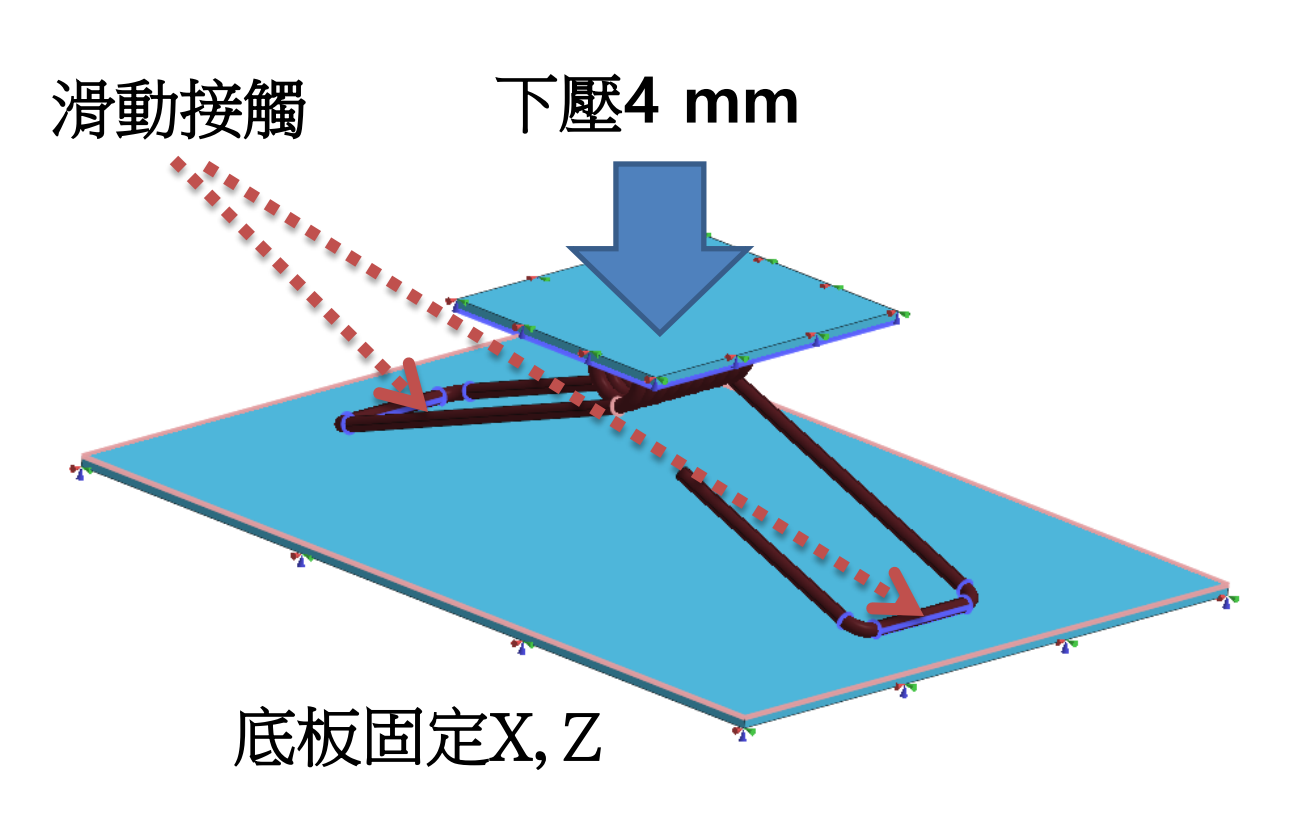

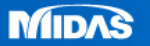

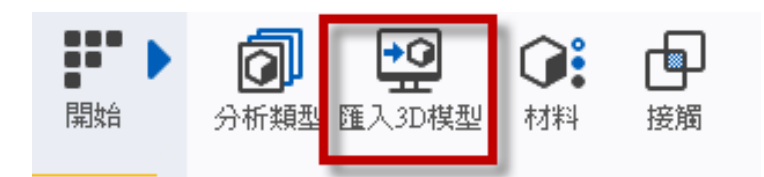

## Step1. 匯入3D 模型

## MeshFree支援各類CAD 格式

Parasolid (9 - 29) Files (\*.x\_t;\*.xmt\_txt;\*.x\_b;\*.xmt\_bin) ACIS (R1 - 2017 1.0) Files (\*.sat;\*.sab;\*.asat;\*.asab) STEP (AP203, AP214, AP242) Files (\*.stp;\*.step) IGES (Up to 5.3) Files (\*.igs;\*.iges) Pro-E (16 - Creo 3.0) Files (\*.prt;\*.prt.\*;\*.asm;\*.asm.\*) CATIA V4 (CATIA 4.1.9 - 4.2.4) Files (\*.model;\*.exp;\*.session) CATIA V4 (CATIA 4.1.9 - 4.2.4) Files (\*.model;\*.exp;\*.session) CATIA V5 (V5R8 - V5-6R2016) Files (\*.CATPart;\*.CATProduct) Solid Works (98 - 2017) Files (\*.sldprt;\*.sldasm) Unigraphics (11 - NX11) Files (\*.prt) Inventor Part (V6 - V2017) Files (\*.ipt) Inventor Assembly (V11 - V2017) Files (\*.iam) Solid Edge (V18 - ST9) Files (\*.par;\*.asm;\*.psm)

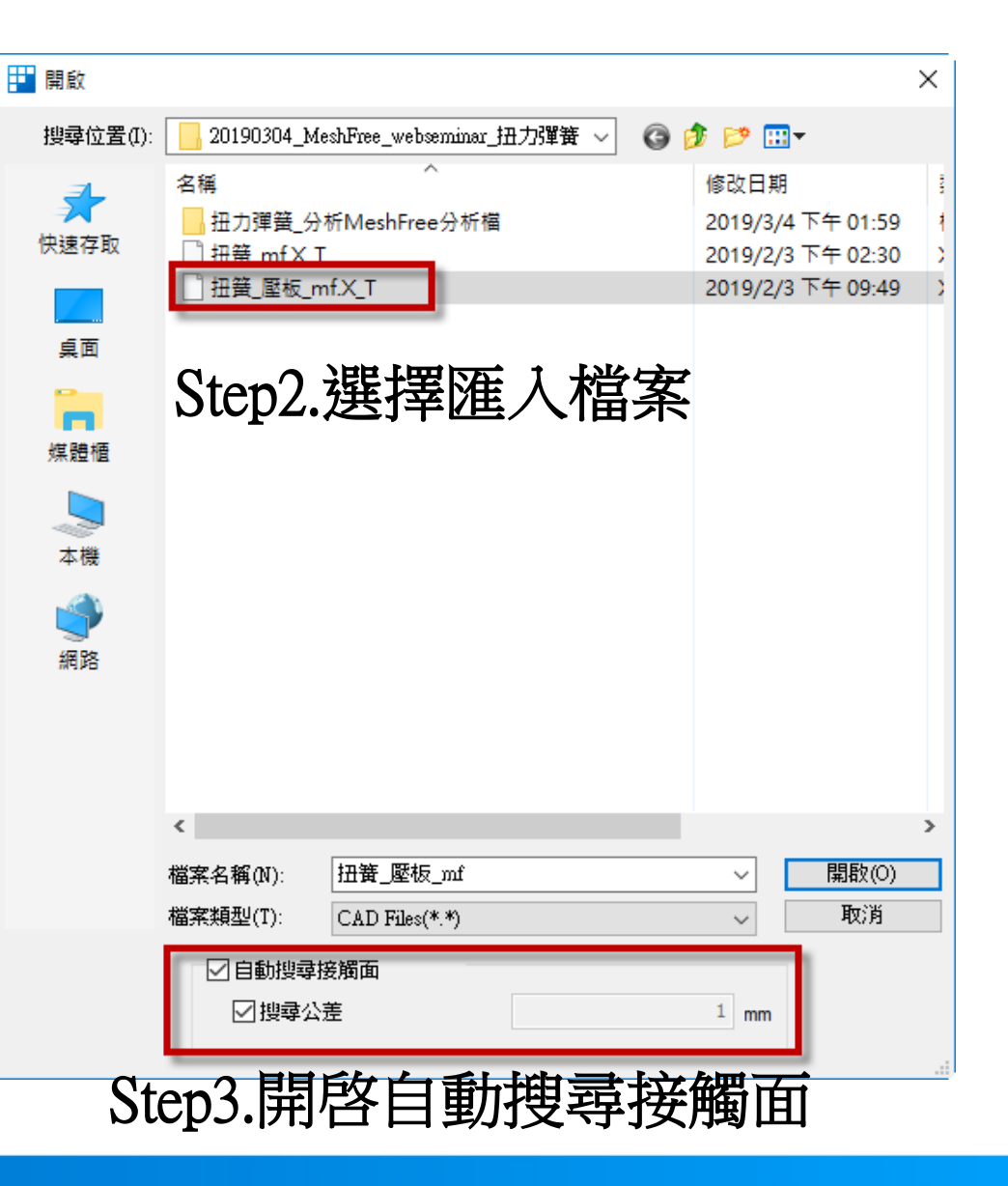

MIDAS

MESH FREE

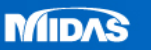

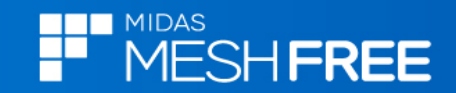

## 新增Alloy Steel彈塑性材料

| 材料定義                                                                                                    |          |                                                                                           |                                                                            | ×            |
|----------------------------------------------------------------------------------------------------|----------|-------------------------------------------------------------------------------------------|----------------------------------------------------------------------------|--------------|
| Steel                                                                                                    | ~        | 名稱 Alloy Steel NL                                                                         | 顏色                                                                         |              |
| 17-4PH, H1100<br>AISI 1020<br>AISI 1060<br>AISI 304 SS Annealed<br>AISI_310_SS<br>AISI_410_SS<br>AISI_Steel_1005<br>AISI_Steel_1008-HR<br>AISI_Steel_1008-HR<br>AISI_Steel_Maraging<br>Alloy_Steel<br>Cast Alloy Steel<br>Cast Carbon Steel<br>Cast Stainless Steel<br>Chrome Stainless Steel |          | 線性<br>弾塑性<br>210000 N/<br>泊松比<br>0.28<br>質量密度<br>7.7e-006 kg<br>望性硬化曲線<br>應力-應變曲線<br>硬化法則 | /mm <sup>2</sup> <mark>熱膨脹<br/>熱膨脹係數 1.3e-005<br/>參考溫度 0 [°C]<br/>無</mark> |              |
| FC250<br>Galvanized Steel                                                                                                    |          | 綜合硬化因子(0.0-1.0)                                                                           | 0                                                                          |              |
| Hp-1<br>Hp-4<br>Inconel_718_Aged<br>Plain Carbon Steel<br>S/Steel_PH15-5<br>SAPH-400<br>SEF00                                                                                                    |          | <ul> <li>● 理想塑性</li> <li>屈服應力</li> <li>- 執</li> </ul>                                     | 500 N/mm²                                                                  |              |
| SGACC<br>SGACEN                                                                                                    |          | 熱傳導係數                                                                                     | 0.05 W/(mm*[°C])                                                           |              |
| SGARC340-E<br>SGCC                                                                                                    | <b>~</b> | 比熱                                                                                        | 460 J/(kg·[°C])                                                            |              |
| 載入 #                                                                                                    | 輪輯       | 發熱係數                                                                                      | 1                                                                          |              |
|                                                                                                    |          |                                                                                           |                                                                            | $\checkmark$ |

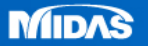

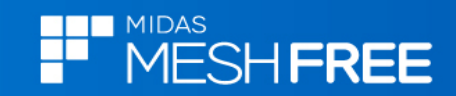

|   | 僅顯示此部件<br>隱藏<br>編輯格點數量<br>刪除<br>初始溫度<br>重力 |                                    |
|---|--------------------------------------------|------------------------------------|
|   | 材料 🕨                                       | Alloy Steel                        |
| _ |                                            | <ul> <li>Alloy Steel NL</li> </ul> |
|   |                                            | 添加: 材料                             |

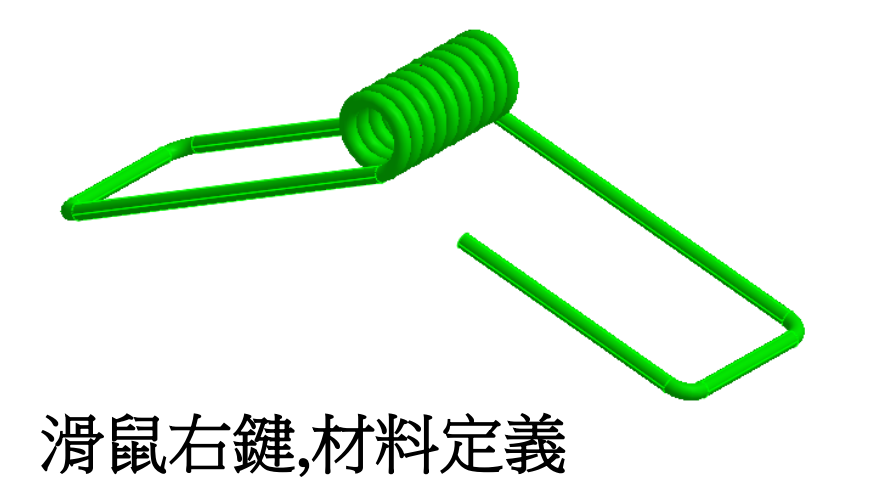

| 棋型                 |                | - Ŧ |
|--------------------|----------------|-----|
|                    | 材料             | 顏色  |
|                    |                |     |
| 🚄 🗖 🔿 幾何(3)        |                |     |
| □○ 拉伸              | 未指定            |     |
| □○ 拉伸(1)           | 未指定            |     |
| 🗹 🔿 Body           | Alloy Steel NL |     |
| 🔺 🐳 材料             |                | _   |
| 🕂 🕺 Alloy Steel    |                |     |
| 🕂 🕺 Alloy Steel NL |                |     |
| ▶ 🗖 🗗 接觸(2)        |                |     |
| □                  |                |     |
| □ \downarrow 載荷    |                |     |

模型樹顯示指定材料

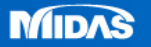

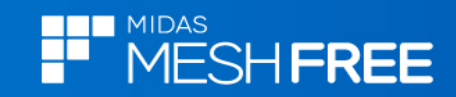

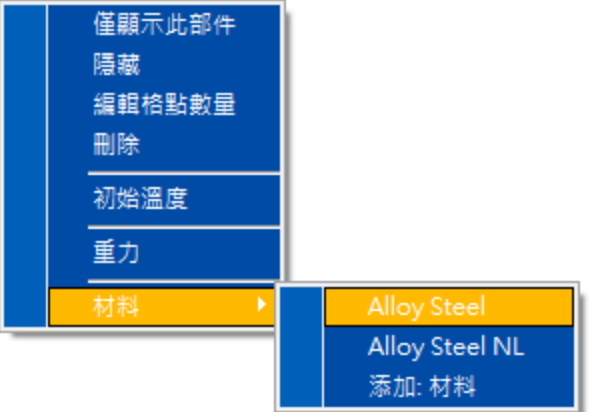

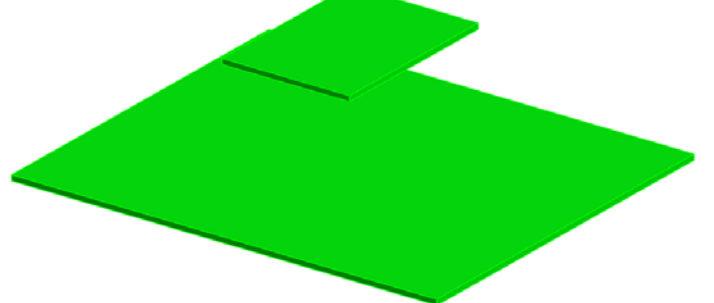

滑鼠右鍵,材料定義

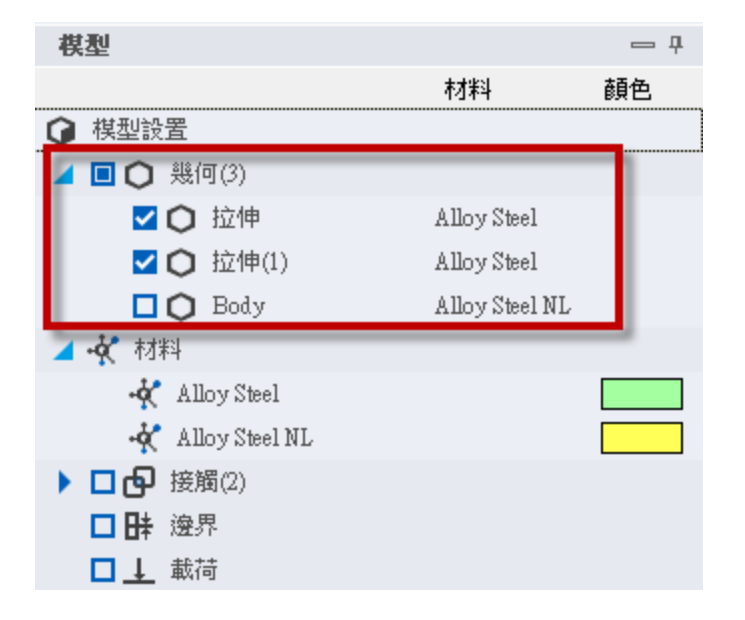

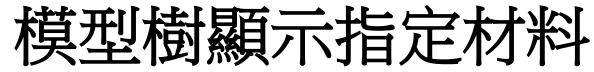

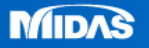

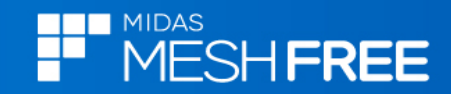

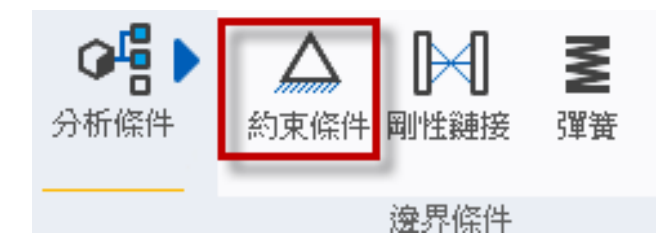

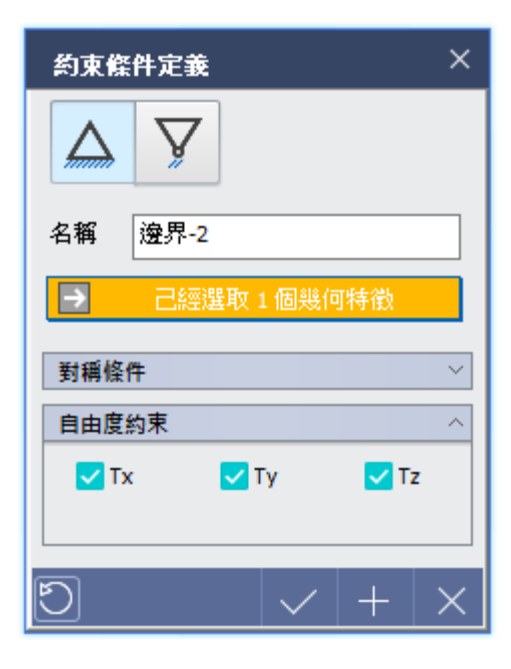

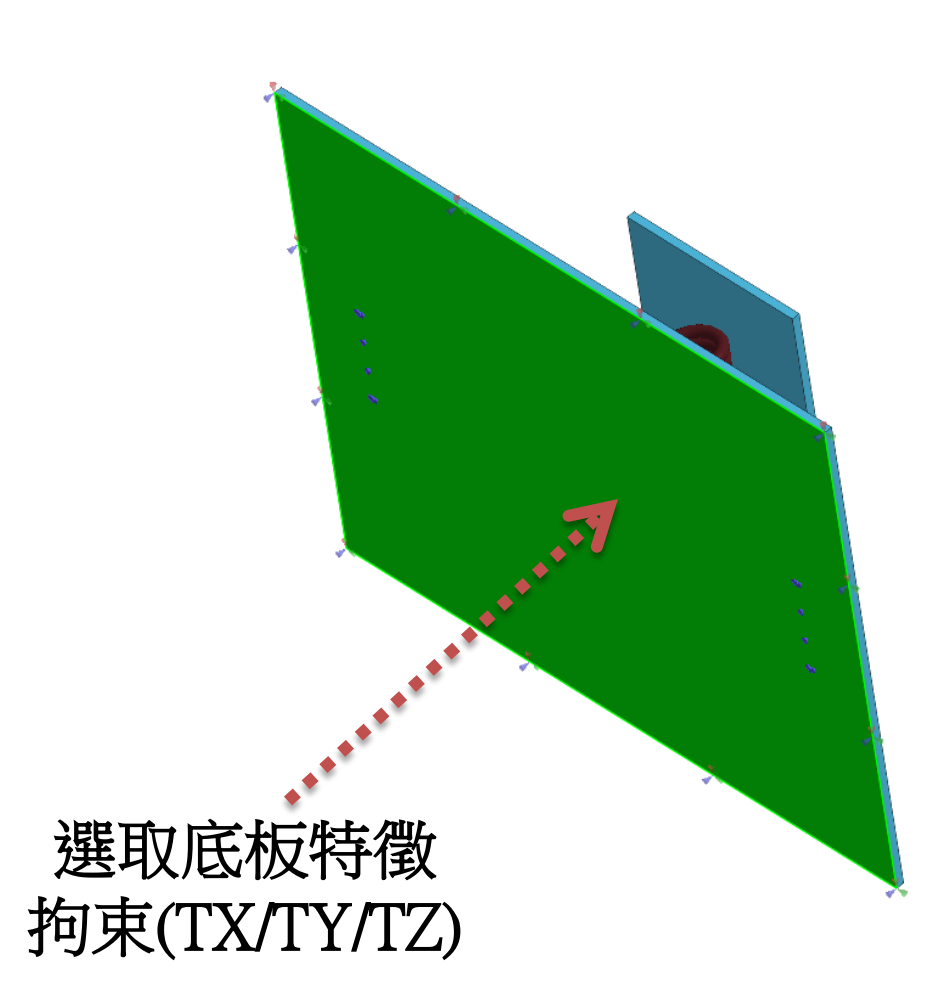

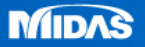

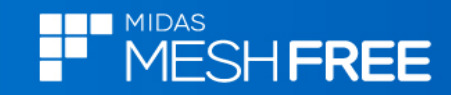

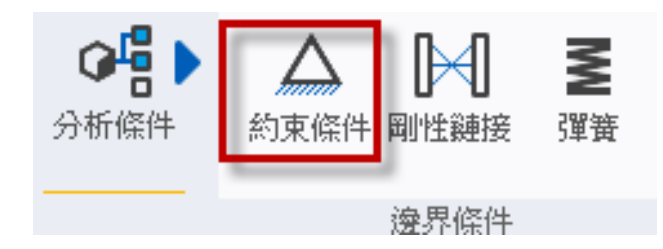

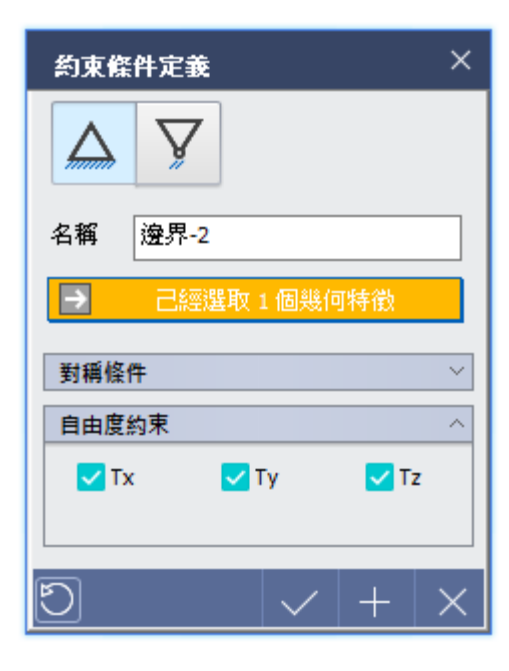

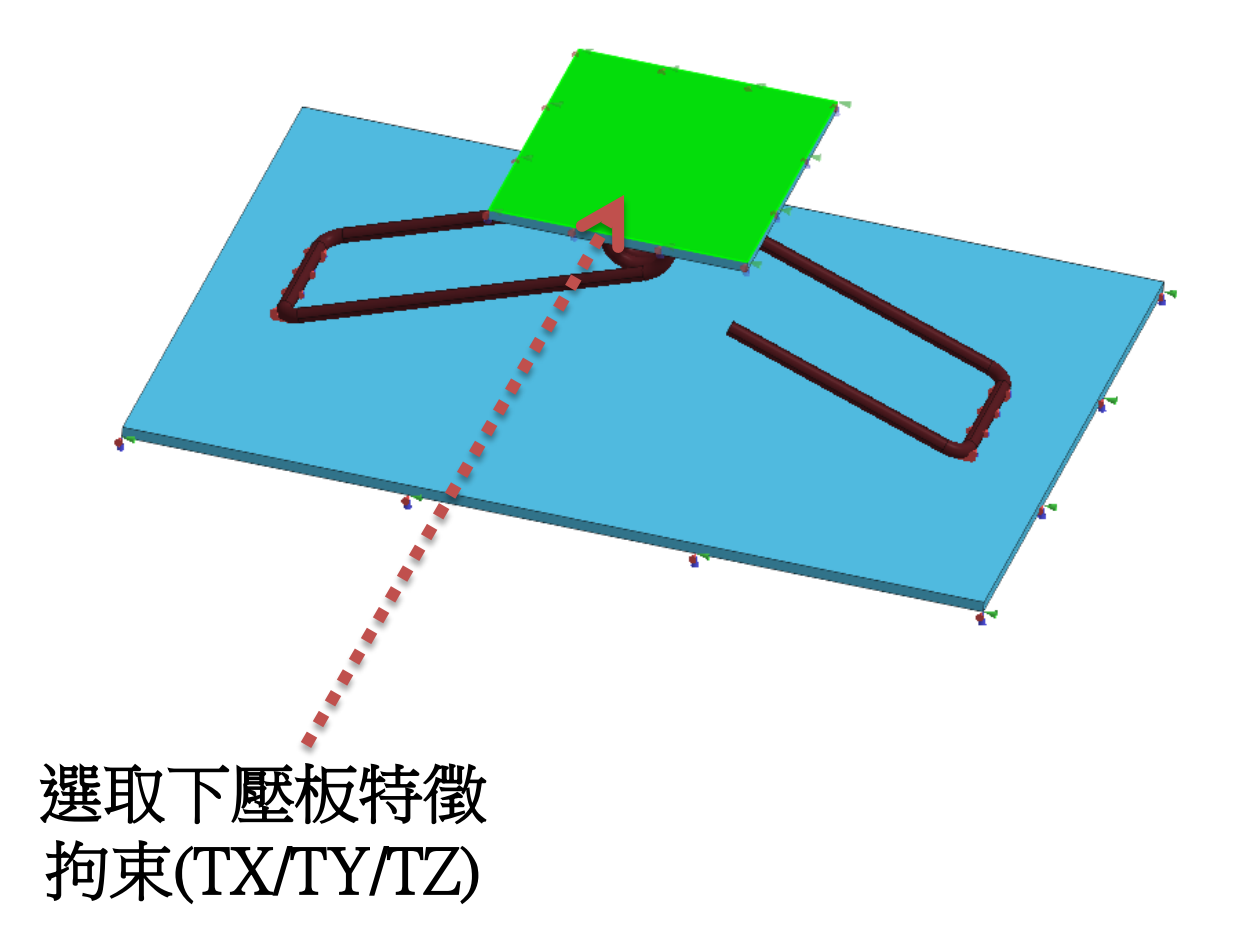

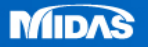

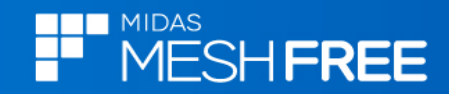

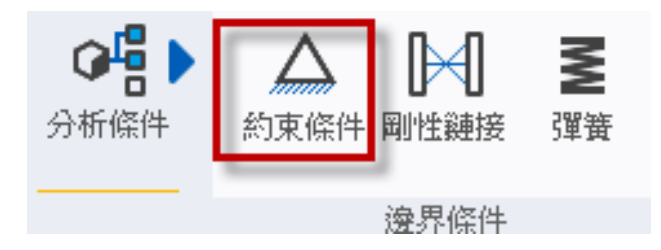

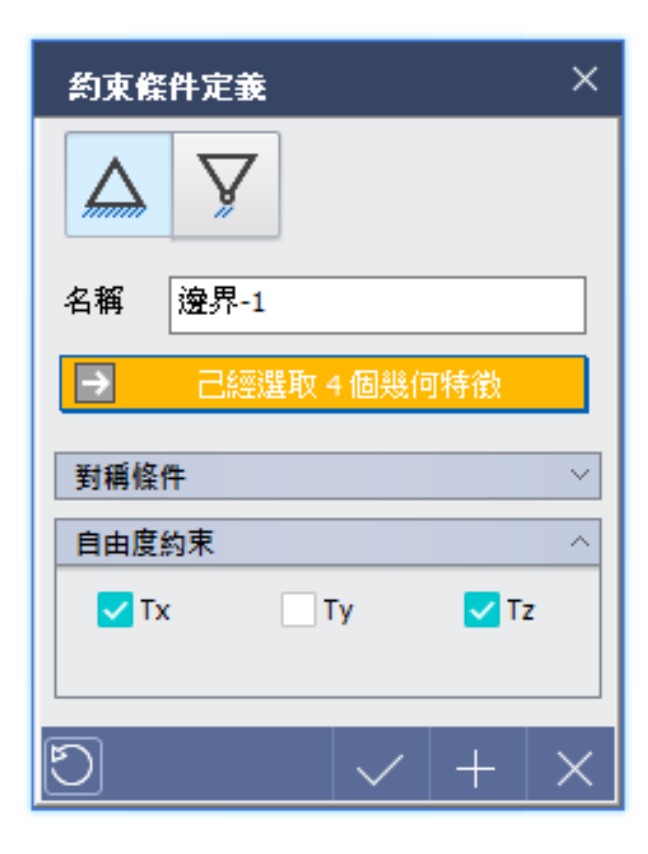

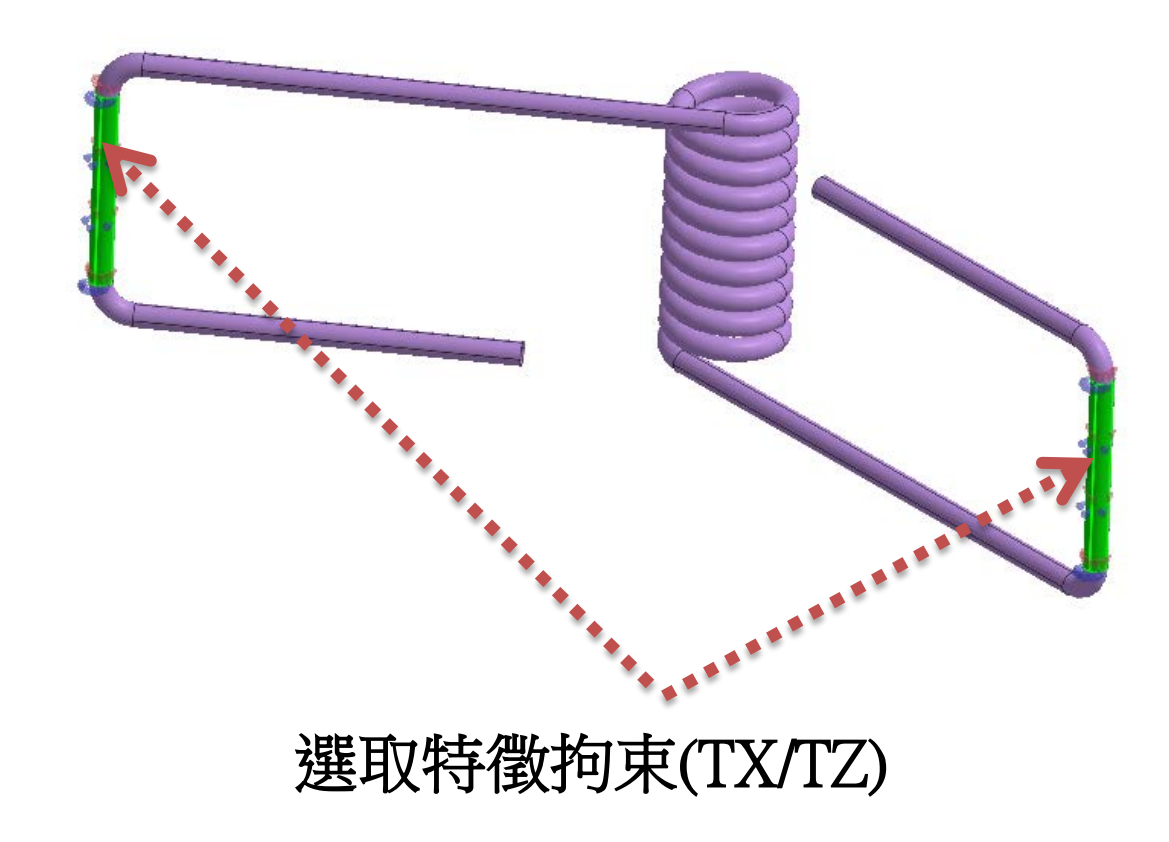

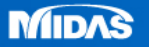

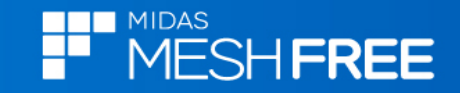

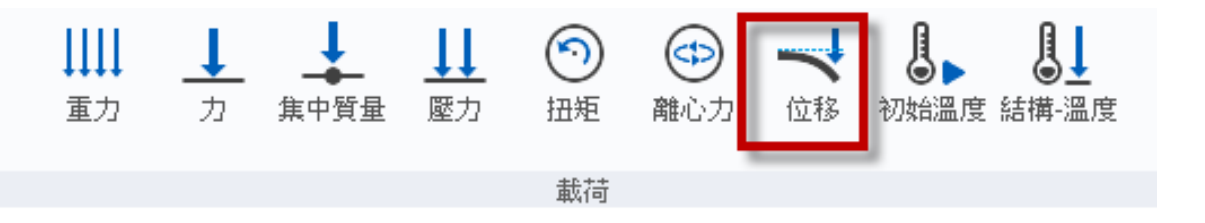

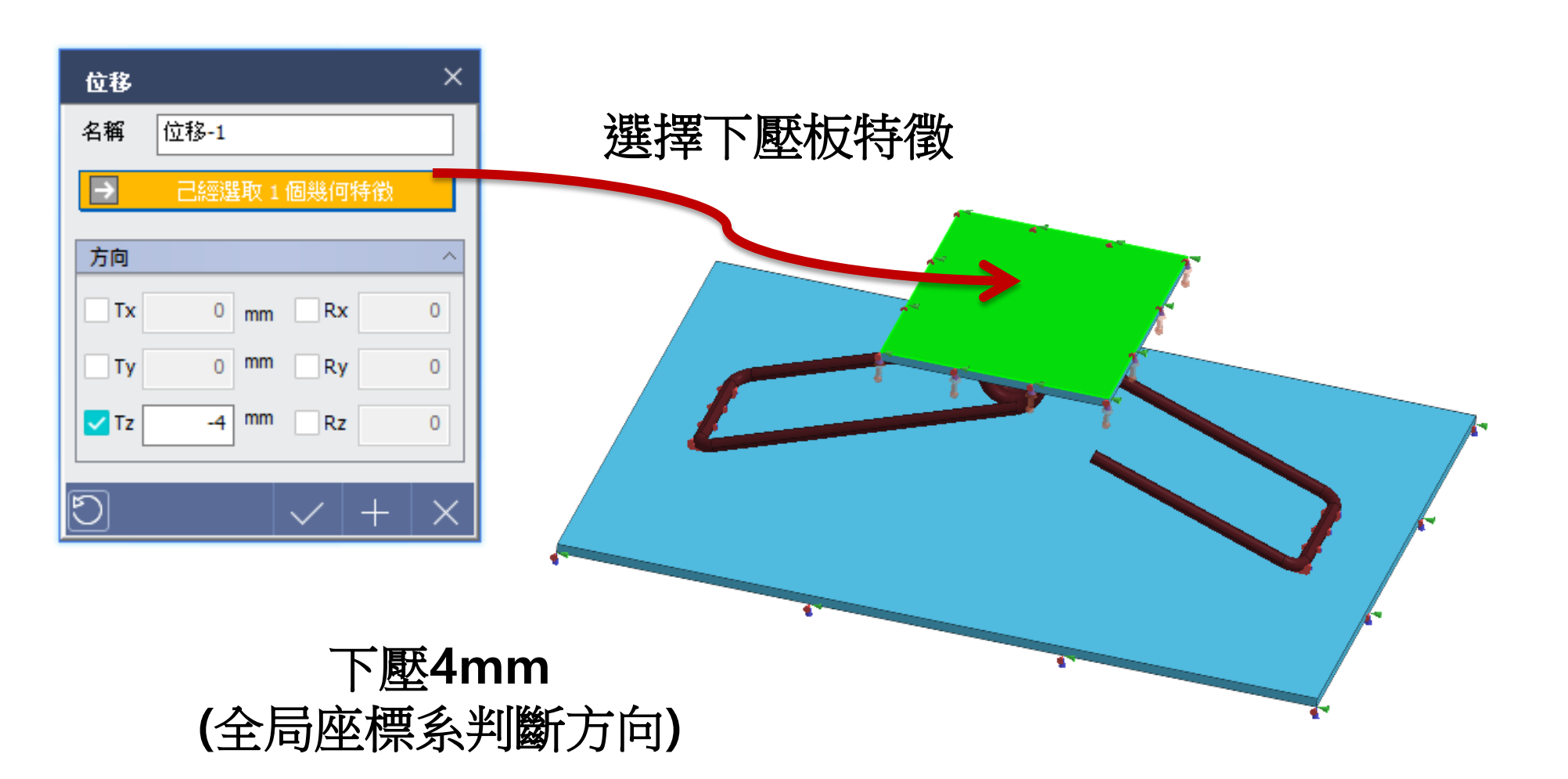

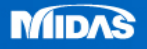

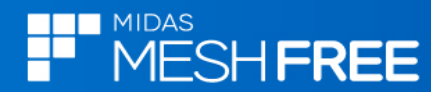

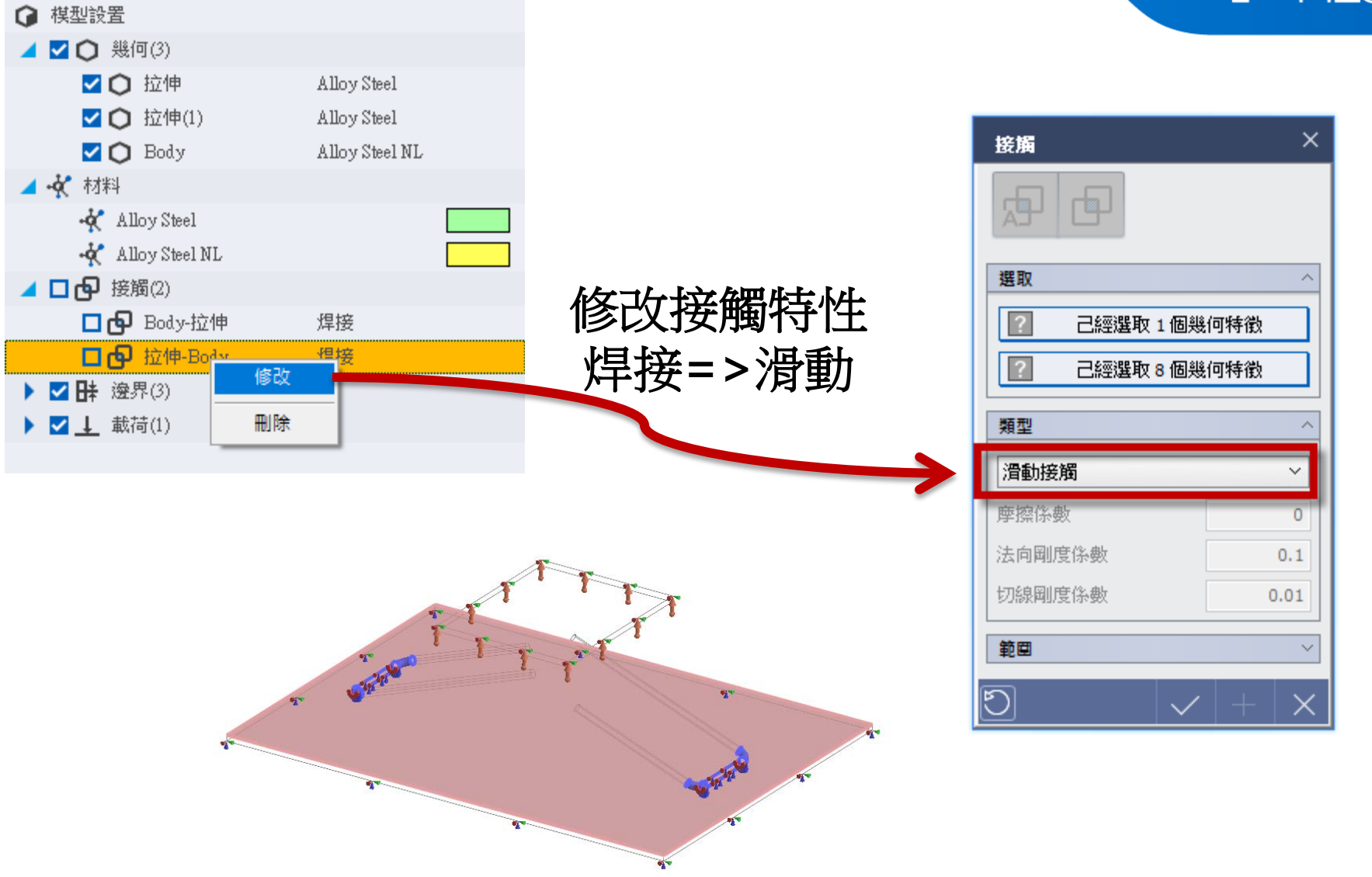

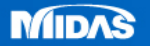

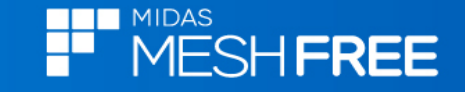

×

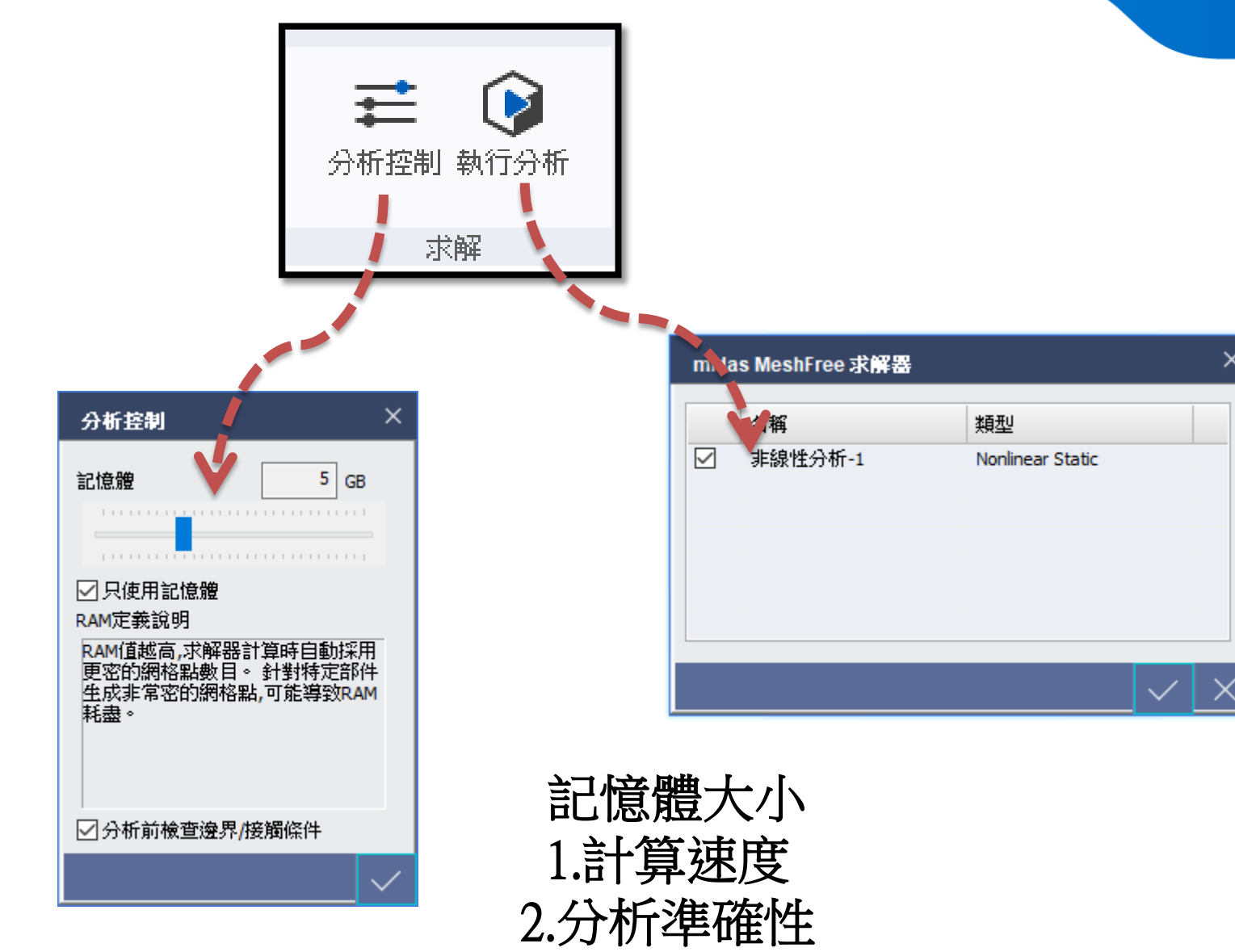

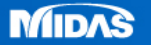

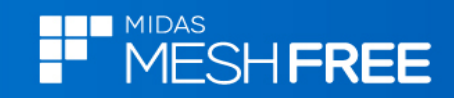

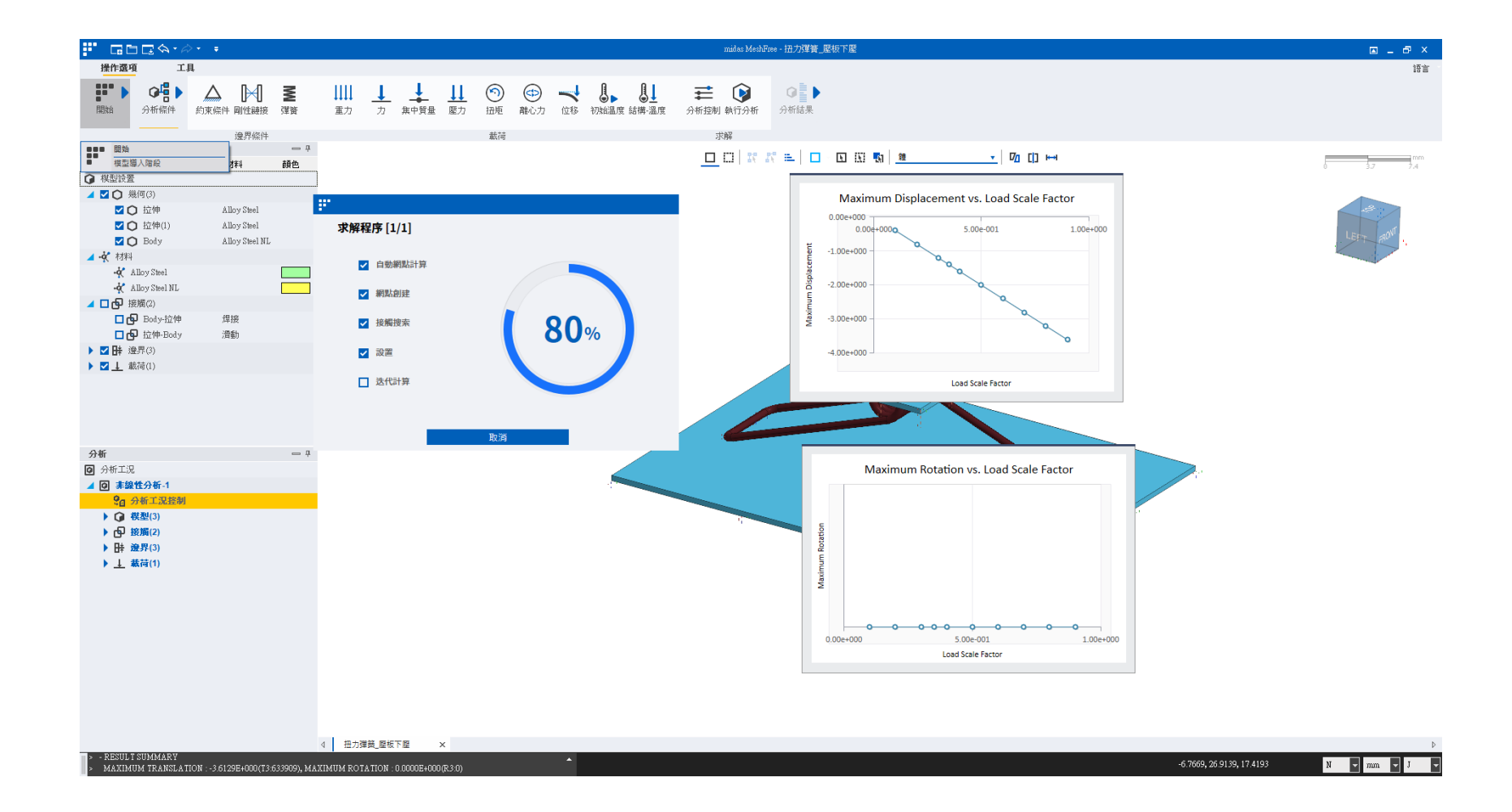

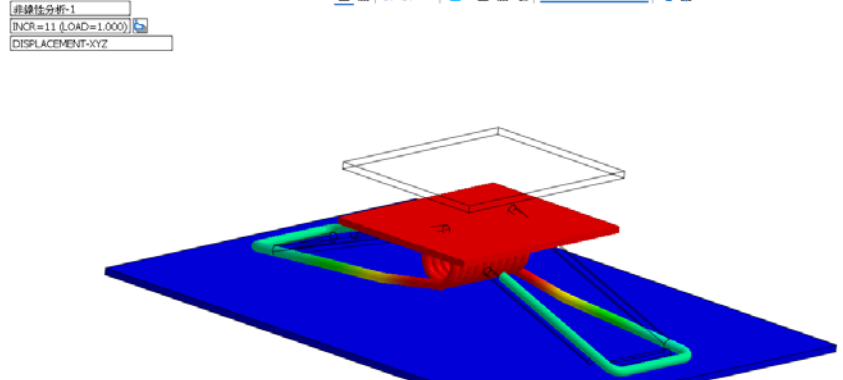

Deformation: 05874/20149817392 41.00101e+000 0.7% 43.647404+000 0.7% 0.7% 0.7

5.54 6.28

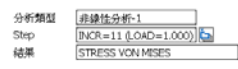

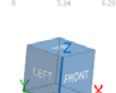

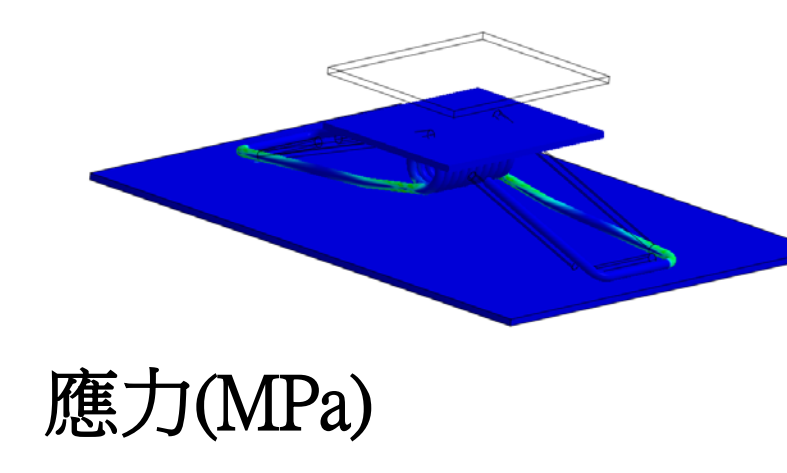

Stress View Miles STRESS View Miles 1.900/4+003 0.77+1.2704+003 0.77+1.2704+003 0.77+1.1905+003 0.77+1.1905+003 0.17+4.27159+002 0.17+4.27159+002 0.27+5.27074+002 0.57+5.27074+002 0.57+5.27074+002 0.57+2.31700+002 0.57+2.31700+002 0.57+2.51700+002 0.57+2.51700+002 00

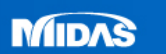

變形量(mm)

分析類型

Step 結果

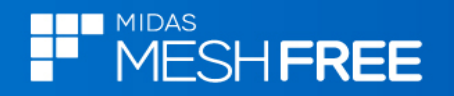

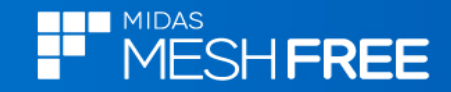

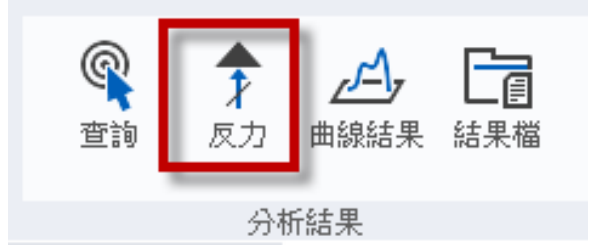

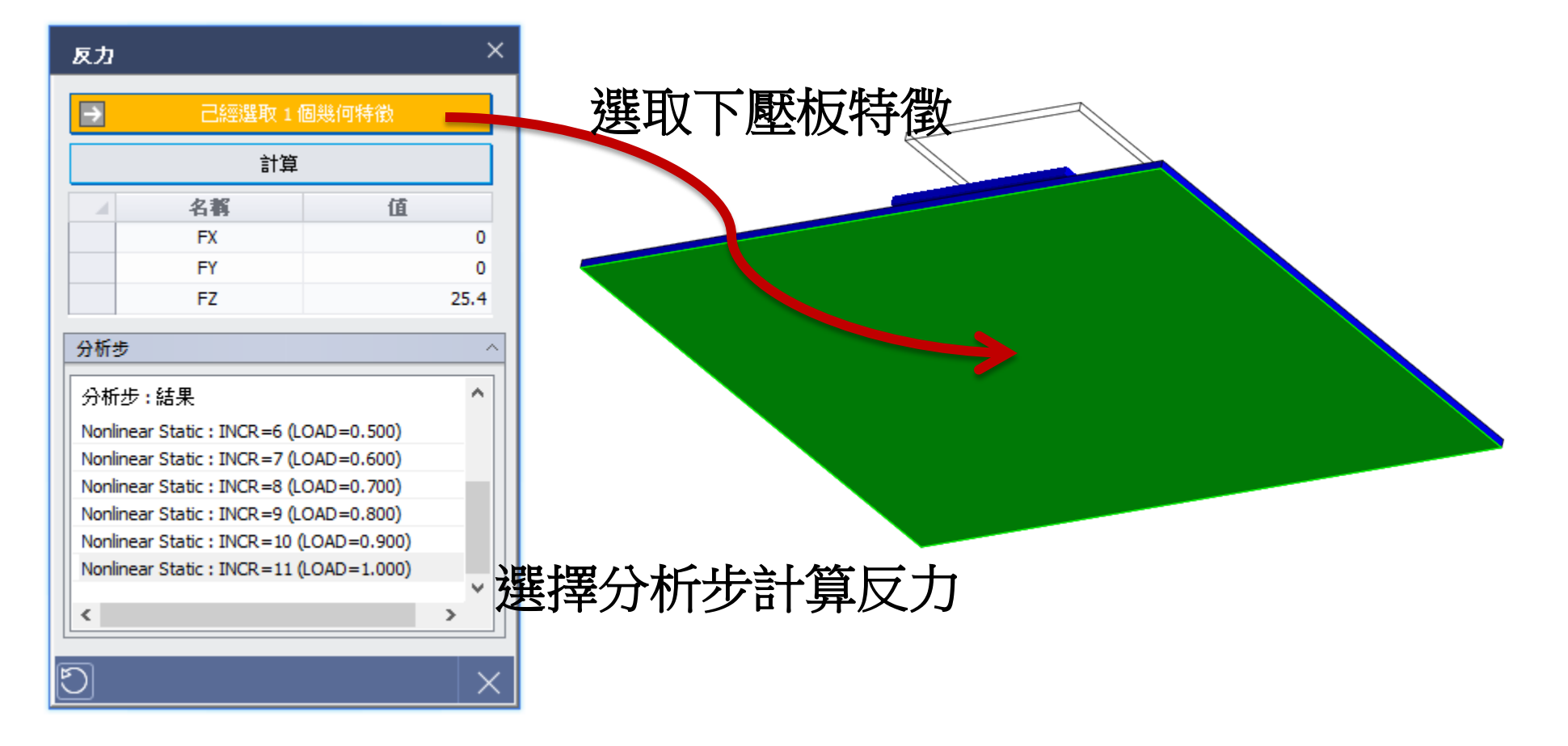

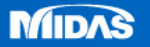